# Упатство за користење на InOne.mk услугите

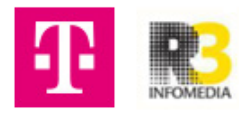

### Упатство за CRM InOne и испраќање мејл

#### Откако ќе се најавиш, Í кликни на **Tools** во горното мени: Inbox Calendar lnene.mk Settings Welcome back nikolina Last 30 days 🗸 Tasks Agenda 🗟 Booked time + Add a new task Campaign mes w revie v cont Site views 0% Today (1) 🔨 0 0 0 0 Пример таск 2 Completed (1) 🗸 My site сору-Дент арт Update your site content to keep it fresh and relevant.

0

00m 00s

Unique visitors

Avg. session duration

+ N

:

.

Welcome aboard!

Here we'll provide tips ar

2 Кликни на табот **Customers** од лево и кликни на Add contact.

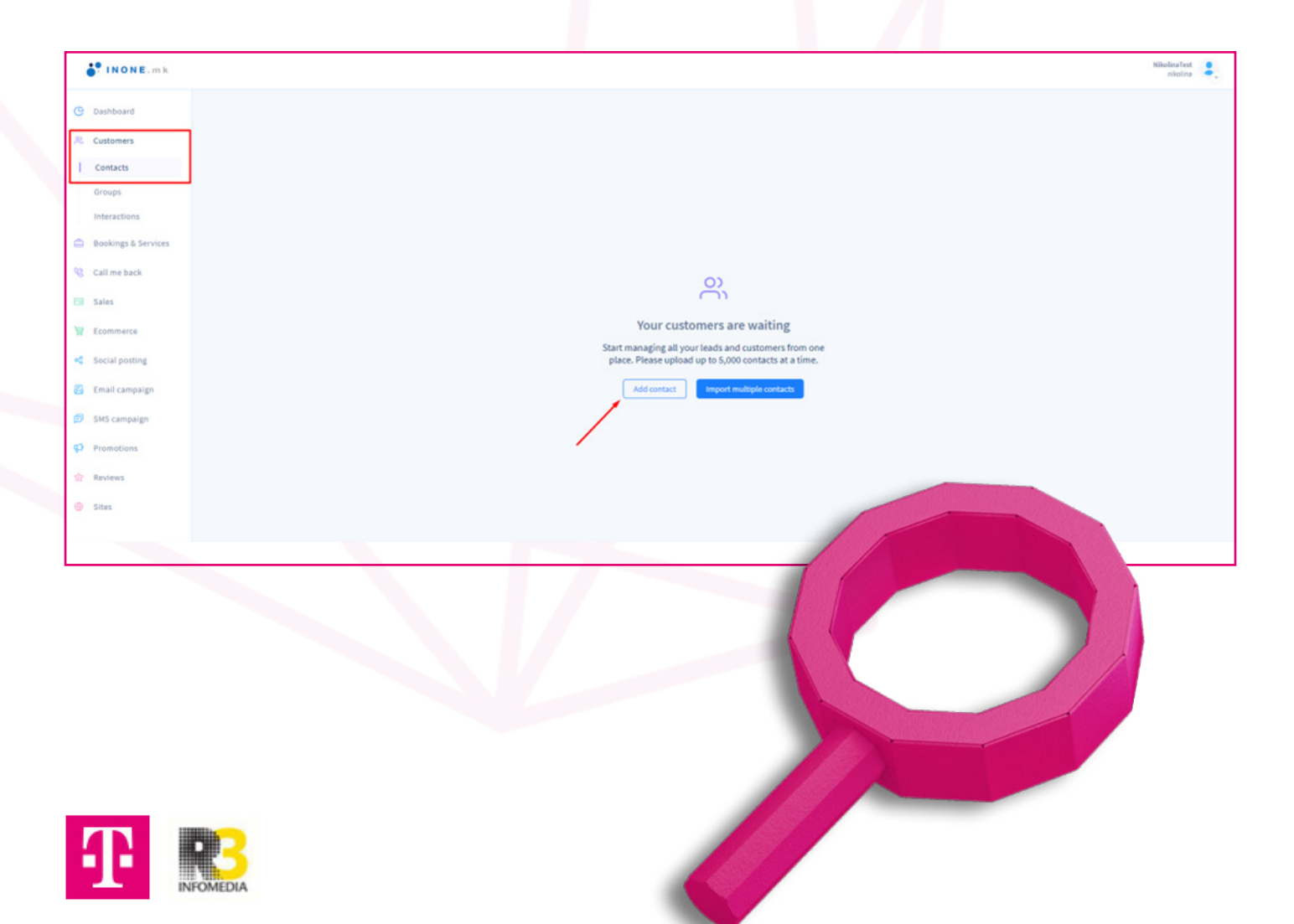

**3** Пополни име, фирма, мејл и телефон. Задолжително да биде штиклирано полето **Opted to receive marketing messages by email**, ако не е нема да може да се испрати мејл на тој човек. На крај кликни **Save**.

| INONE.mk               |                         |                                              |
|------------------------|-------------------------|----------------------------------------------|
| (9 Dashboard           | € Back to Contacts      |                                              |
| R. Customers           | Create a new contact    |                                              |
| Contacta               | Niolina Shagovska       | IM                                           |
| Groups                 | R3 informedia           | Stope                                        |
| Interactions           | Poston                  | Hangouts                                     |
| C) populate a services | Comments                | Online presence                              |
| Call me back           |                         | Website                                      |
| GB Sales               | Calus .                 | Pacebook                                     |
| Ecommerce              | Contact                 | w Tuitter                                    |
| < Social posting       | Details                 | Linkedin                                     |
| 👸 Email campaign       | niki.sagovska@gmail.com | Google Plus                                  |
| 😰 SMS campaign         | 071 204 276             | Pinterest                                    |
| Promotions             | Phone                   | Foursquare                                   |
| 🕆 Reviews              | PBK                     | mar.                                         |
| Sites                  | Address                 | Messaging settings                           |
|                        | Macedonia               | v Notification settings:                     |
|                        | Address                 | Notify by Email & Text message 🔹             |
|                        |                         | Reminder settings:                           |
|                        | address 2               | Remind by Email & Text message v             |
|                        | Oty Dp                  | Opted to receive marketing messages by email |
|                        | Descriptive address     | Opted to receive marketing messages by SMS   |
| Oeneral settings       |                         | Cancel                                       |

4 Контактот е додаден во листата, кога ќе кликнеш на него се отвораат повеќе информации. На иконата **Details** може да направиш корекции.

|                | Info Interaction              | s Attachme | ints Sales |     |             |          |   |           |   | х          |
|----------------|-------------------------------|------------|------------|-----|-------------|----------|---|-----------|---|------------|
| Ecommerce      |                               |            |            |     |             |          |   |           |   |            |
| Social posting | Details                       |            |            |     | IM          |          |   | Groups    |   |            |
|                | Email: <u>niki.sagovska@g</u> | mail.com   |            |     | No info     |          |   | No groups |   |            |
| Email campaign | Mobile: 071 204 276           |            |            |     | Control Dec |          |   | These     |   |            |
| PLAT companies | Status Contact                |            |            |     | Social Pre  | Jenice . |   | ingo      |   |            |
| and campage    | Membership status: Not        | member     |            |     | New York    |          |   | an als    |   |            |
| Promotions     |                               |            |            |     |             |          |   |           |   |            |
|                | Legal And Marketing           | Consent    |            |     |             |          |   |           |   |            |
| Reviews        | Cont-in for email: Yes        | own        |            |     |             |          |   |           |   |            |
|                | Out in factors No.            |            |            |     |             |          |   |           |   |            |
|                | Opennior sins, No             |            |            |     |             |          |   |           |   |            |
| Sites          | open to sits. No              |            |            |     |             | 1        |   |           |   |            |
| Sites          | Openin for sins. NO           |            |            |     |             | /        |   |           |   |            |
| Sites          |                               |            | <b>D</b>   | Tr. | P.          | 0        | D |           | 1 | <u>آ</u> آ |

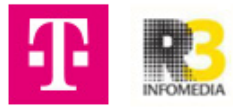

5 За да избришеш контакт, го селектираш и горе лево избираш Actions -> Delete selected. Истото го правиш и доколку селектираш повеќе контакти за бришење.

| ( Dashboard         |                                                             | Settings | Actions         | Add new                             | port/Export  |
|---------------------|-------------------------------------------------------------|----------|-----------------|-------------------------------------|--------------|
| 😤 Customers         |                                                             |          | Delete selected |                                     |              |
| Contacts            | All groups  Anytime No filter Search Q Selectnone 1selected |          | Add to group    | Showing 1 out of 1<br>Clear filters | 0000 0<br>== |
| Groups              |                                                             |          | Add a tag       |                                     |              |
| Interactions        | Nikolina Shagovska                                          |          |                 |                                     |              |
| Bookings & Services | Email: Nak.sagovska@gmail.com<br>Mobile: 01:204.278         |          |                 |                                     |              |
| 😵 Call me back      |                                                             |          |                 |                                     |              |
| 🖼 Sales             |                                                             |          |                 |                                     |              |
| 🗑 Ecommerce         |                                                             |          |                 |                                     |              |
| Social posting      |                                                             |          |                 |                                     |              |
| 🛃 Email campaign    |                                                             |          |                 |                                     |              |
| 🗊 SMS campaign      |                                                             |          |                 |                                     |              |
| Promotions          |                                                             |          |                 |                                     |              |
| 會 Reviews           |                                                             |          |                 |                                     |              |

- 6 За да направиш група на контакти, кликаш на табот Groups и после на копчето New group.
- 7 Го пишуваш името на групата контакти и кликаш Save.

|    | INONE.mk            |        |             |  |
|----|---------------------|--------|-------------|--|
| G  | Dashboard           |        |             |  |
| 2  | Customers           | Search | + New group |  |
|    | Contacts            |        |             |  |
| I. | Groups              |        |             |  |
| ┡  | Interactions        | 1      |             |  |
| ð  | Bookings & Services |        |             |  |
| 8  | Call me back        |        |             |  |
| 8  | Sales               |        |             |  |
| A  | Ecommerce           |        |             |  |
| ×° | Social posting      |        |             |  |
| 8  | Email campaign      |        |             |  |
| ø  | SMS campaign        |        |             |  |
| Ø  | Promotions          |        |             |  |
| 合  | Reviews             |        |             |  |
| •  | Sites               |        |             |  |
| _  |                     |        |             |  |

|     | Name your group |      |
|-----|-----------------|------|
|     | Grupa R3        |      |
|     |                 | 1    |
| Car | ncel            | Save |

За да додадеш контакти во групата, се враќаш во **Contacts** каде што ги додаде контактите, ги селектираш тие што сакаш да ги додадеш и горе десно кликаш на **Actions -> Add to group**.

| INONE.mk                                                |                                                                                                 |          |                                                                                        |                                                                                      |         | tikulnafut sikulna                 |
|---------------------------------------------------------|-------------------------------------------------------------------------------------------------|----------|----------------------------------------------------------------------------------------|--------------------------------------------------------------------------------------|---------|------------------------------------|
| 9 Deshboard<br>R. Customers                             |                                                                                                 |          |                                                                                        |                                                                                      | Sectory | Actions + Address (2 import Expert |
| Contacts<br>Groups                                      | Aligroups 💌 Anytime 💌                                                                           | to fiber | Search Q Select code                                                                   | 1 I selected                                                                         |         | Add to prove Cost States           |
| interactions<br>D bookings & tervices<br>& Call me back | Kikolina Shagovska<br>Ki Informatia<br>Email: tolk: segurakaji gmali.com<br>Hobite: 073 204 279 | É        | Zaklina Eumjanovska<br>R3 informedia<br>Emaili paklinad@isk.mis<br>Mobile: 070 888 990 | Barran Marranotocon<br>Nekaja kompanja<br>Emai martinjimaris.mk<br>Molek 079 990 999 |         |                                    |
| Sales                                                   |                                                                                                 |          |                                                                                        |                                                                                      |         |                                    |
| Social posting                                          |                                                                                                 |          |                                                                                        |                                                                                      |         |                                    |
| Email campaign                                          |                                                                                                 |          |                                                                                        |                                                                                      |         |                                    |
| Promotions                                              |                                                                                                 |          |                                                                                        |                                                                                      |         |                                    |

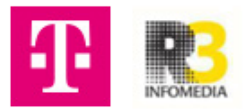

9 Ја штиклираш групата што веќе ја искреира во претходните чекори и кликаш Save.

| 8 | reate a new group             |  |
|---|-------------------------------|--|
|   | r choose from existing groups |  |
|   |                               |  |

## **10** За да ги видиш контактите во групата кликаш на првиот таб со стрелката и ја одбираш групата.

| Dashboard                                                                                                    |                                                                              |                                                                                                    |                                                                                      |                |            |
|----------------------------------------------------------------------------------------------------|------------------------------------------------------------------------------|----------------------------------------------------------------------------------------------------|--------------------------------------------------------------------------------------|----------------|------------|
| R. Customers                                                                                                    |                                                                              |                                                                                                    |                                                                                      |                |            |
| Contacts                                                                                                    | Grupa R3  Anytime                                                            | No filter 👻                                                                                                    | Search Q                                                                             | Selectivisible | 0 selected |
| Groups                                                                                                    | Grupa R3                                                                     |                                                                                                    |                                                                                      |                |            |
| Interactions                                                                                                    | Nikolina Shagovska                                                           |                                                                                                    | Zaklina Damjanovska                                                                  |                |            |
| Bookings & Services                                                                                                    | Email: niki.sagovska@igmaiLcom                                               |                                                                                                    | Email: zaklinad@zk.mk                                                                |                |            |
| Call me back                                                                                                    | MODER: 071 204 276                                                           |                                                                                                    | INGCOME: 010 868 999                                                                 |                |            |
| Sales                                                                                                    |                                                                              |                                                                                                    |                                                                                      |                |            |
| за да напра                                                                                                    | виш имејл кампања кликни н<br>јчето Create a campaign                        | a ta6ot <b>Email c</b>                                                                                          | <b>ampaign</b> од лево,                                                              |                |            |
| за да напра<br>после на ког                                                                                                    | виш имерт кампања кликни н<br><mark>1ч</mark> ето <b>Create a campaign</b> . | a ta6ot <b>Email c</b>                                                                                          | <b>ampaign</b> од лево,                                                              |                |            |
| За да напра<br>после на ког                                                                                                    | иш имејл кампања кликни н<br>ryeto <b>Create a campaign</b> .                | a tabot <b>Email c</b>                                                                                          | <b>ampaign</b> од лево,                                                              |                |            |
| За да напра<br>после на ког<br><sup>1</sup> Dashboard<br>4 Customers                                                                                                    | виш имејл кампања кликни н<br>чето Create a campaign.                        | a tabot <b>Email c</b>                                                                                          | а <b>mpaign</b> од лево,                                                             |                |            |
| Dashboard<br>Customers<br>Bookings & Services                                                                                                    | виш имејл кампања кликни н<br>ryeto <b>Create a campaign</b> .               | a tabot <b>Email c</b>                                                                                          | а <b>mpaign</b> од лево,                                                             |                |            |
| Dashboard<br>Customers<br>Bookings & Services<br>Call me back                                                                                                    | виш имејл кампања кликни н<br>rveto <b>Create a campaign</b> .               | а табот <b>Email с</b>                                                                                          | а <b>mpaign</b> од лево,                                                             |                |            |
| Dashboard<br>Customers<br>Bookings & Services<br>Call me back<br>Sales                                                                                                    | виш имејл кампања кликни н<br><mark>1ч</mark> ето <b>Create a campaign</b> . | a tabot <b>Email c</b>                                                                                          | а <b>mpaign</b> од лево,                                                             |                |            |
| Dashboard<br>Customers<br>Bookings & Services<br>Call me back<br>Sales<br>Ecommerce                                                                                                    | виш имејл кампања кликни н<br>ryeto <b>Create a campaign</b> .               | a tabot <b>Email c</b>                                                                                          | а <b>mpaign</b> од лево,                                                             |                |            |
| Sa da Hanpa<br>nocne Ha Koi<br>Dashboard<br>Customers<br>Bookings & Services<br>Call me back<br>Sales<br>Ecommerce<br>Social posting                                                                                                    | виш имејл кампања кликни н<br>rveto <b>Create a campaign</b> .               | а табот <b>Email с</b>                                                                                          | а <b>mpaign</b> од лево,                                                             |                |            |
| Sa ga Hanpa<br>nocne Ha Koi<br>Dashboard<br>Customers<br>Costares<br>Sales<br>Costal posting<br>Costal posting                                                                                                    | виш имејл кампања кликни н<br><sup>1</sup> чето <b>Create a campaign</b> .   | а табот <b>Email с</b><br>Еаипсh your first Em<br>campaig                                                       | а <b>mpaign</b> од лево,<br>ail marketing                                            |                |            |
| Sa da Hanpa<br>nocne Ha Koi<br>Dahbard<br>Customers<br>Bookings & Services<br>Call me back<br>Sales<br>Econmerce<br>Social posting<br>Email campaign<br>Sent                                                                                 | виш имејл кампања кликни н<br>тчето <b>Create a campaign</b> .               | a Taбот <b>Email c</b>                                                                                          | ampaign од лево,<br>ail marketing<br>n<br>ecting your audience                       |                |            |
| 3 a ga Hanpa<br>nocne Ha Koi<br>2 Dashbaard<br>4 Customers<br>2 Bookings & Services<br>4 Coll me back<br>3 Social posting<br>4 Ecommerce<br>4 Social posting<br>5 Enet<br>5 Scheduled<br>4 Archive                                           | виш имејл кампања кликни н<br>тчето <b>Create a campaign</b> .               | a Tabot <b>Email c</b><br>Eaunch your first Em<br>campaig<br>Create a new campaign by selv<br>and customizing a | a <b>ampaign</b> ОД ЛЕВО,<br>ail marketing<br>n<br>ecting your audience<br>template. |                |            |
| Sa да напра<br>после на кої         Dashboard         Customers         Bookings & Services         Sales         Ecommerce         Social posting         Email campaign         Sent         Scheduled         Archive         MS campaign | виш имејл кампања кликни н<br>тчето <b>Create a campaign</b> .               | a Tabot <b>Email c</b>                                                                                          | ail marketing<br>n<br>ecting your audience<br>template.                              |                |            |
| Sa da Hanpa<br>nocne Ha Koi<br>Dashbaard<br>Customers<br>Customers<br>Costaroners<br>Sales<br>Coll me back<br>Sales<br>Commerce<br>Social posting<br>Email campaign<br>Sent<br>Scheduled<br>Archive<br>SMS campaign                          | виш имејл кампања кликни н<br>тчето <b>Create a campaign</b> .               | a Tabot <b>Email c</b>                                                                                          | a <b>ampaign</b> ОД ЛЕВО,<br>ail marketing<br>n<br>ecting your audience<br>template. |                |            |

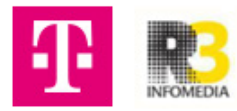

2 Избери Selected contacts за да пратиш кампања до избрани контакти.

| Dashboard           | < Back to Sent                                       |                                                          |
|---------------------|------------------------------------------------------|----------------------------------------------------------|
| Customers           | Who would you like to send this campaign to?         |                                                          |
| Bookings & Services | All opted-in contacts                                | R Selected contacts                                      |
| Call me back        | Send your comparign to all opted in contacts in your | Select a target audience for your campaign using filters |
| 3 Sales             | Contacts Manager                                     | and proups                                               |
| Commerce            |                                                      |                                                          |
| Social posting      |                                                      |                                                          |

13 Избери група на која ќе ја пратиш кампањата или селектирај неколку контакти и кликни Next.

| O Dashboard         | < Back to Sent                                               |
|---------------------|--------------------------------------------------------------|
| 😤 Customers         | Previous Recipients Template Customize Next                  |
| Bookings & Services |                                                              |
| 😵 Call me back      | Group Status Status                                          |
| 🕞 Sales             | None V None V                                                |
| 🗑 Ecommerce         | Grupa R3                                                     |
| 😪 Social posting    | R3 Infomedia Selectali 2 ou of Selected                      |
| 🛃 Email campaign    | Artin Carlingmartin Zaklina Zaklina 🖉 💽 Nikolina Shagovska 🖉 |
| Sent                |                                                              |
| Scheduled           |                                                              |
| Archive             |                                                              |
| SMS campaign        | Или селектирај неколку контакти                              |
| 🗭 Promotions        | Или избери група на која ќе ја пратиш кампањата              |
| 😭 Reviews           |                                                              |
| Gites               |                                                              |

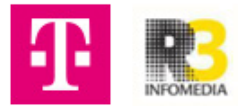

Избери темплејт во кој ќе работиш и кликни Next.

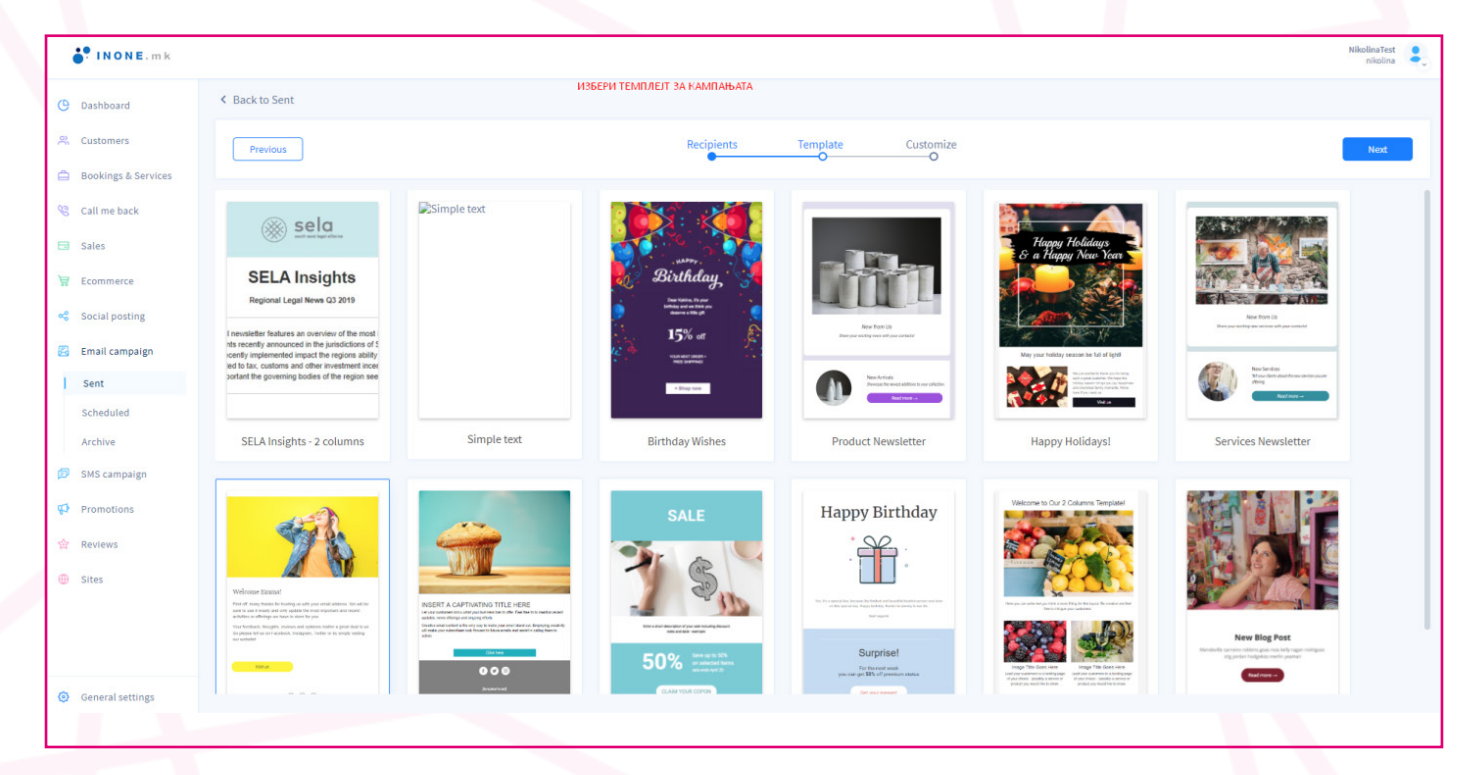

15 Логото автоматски се влече. Кликни на сликата за да ја промениш, кликни на текстот за да го промениш.

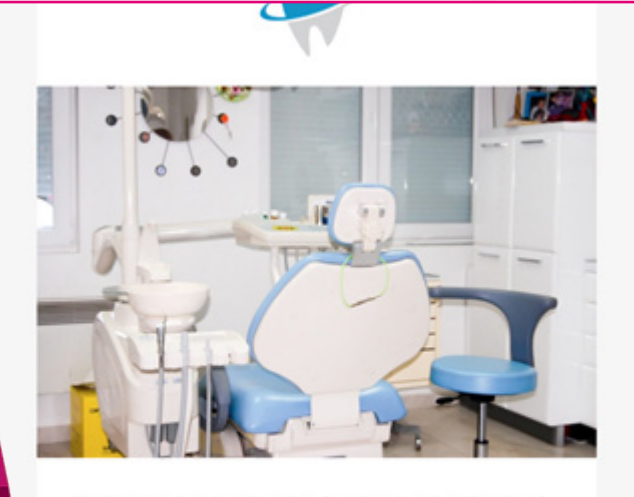

#### 

First off, many thanks for trusting us with your email address. We will be sure to use it wisely and only update you on the most important and recent activities or offerings we have in store for you.

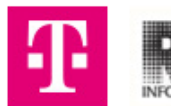

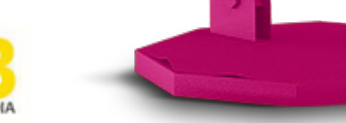

|                               |                                                                           |                                                                                      |                                                                                                    | -                   |
|-------------------------------|---------------------------------------------------------------------------|--------------------------------------------------------------------------------------|----------------------------------------------------------------------------------------------------|---------------------|
| Здра                          | BO!                                                                       |                                                                                      |                                                                                                    |                     |
| First of<br>sure to<br>recent | f, many thanks for<br>use it wisely and<br>activities or offerin          | trusting us with yo<br>only update you or<br>gs we have in stor                      | ur email address. We w<br>the most important and<br>e for you.                                                | ill be              |
| Your fe<br>Facebo             | edback matters a<br>xok, Instagram, Tv                                    | great deal to us. S<br>vitter or by simply v                                         | o feel free to reach out o<br>risiting our website!                                                           | on                  |
| •                             | - A) AL C                                                                 | =                                                                                    |                                                                                                    |                     |
|                               | Visit us                                                                  |                                                                                      |                                                                                                    |                     |
| /                             |                                                                           | 000                                                                                  |                                                                                                    |                     |
|                               |                                                                           | Unsubscribe                                                                          | V                                                                                                    |                     |
| You reo<br>email is           | eived this email because<br>an advertisement. To av<br>email address. You | Dent art would like to or<br>old future contact from 0<br>or request will be fronces | Ther you our products and service<br>sent art prease <u>plick here</u> to regis<br>I within 10 business days. | rs. This<br>far you |
|                               | Our mailin<br>Our                                                         | g address is: Bull. Koco P<br>phone number is +389.2                                 | acin 40/3, Skoppe<br>2 311 4405                                                                               |                     |

16 За да додадеш линк на копчето, кликни еднаш или два пати на него и после кликни Edit. Стави линк и смени текст на копчето.

| fit link          |             | × |
|-------------------|-------------|---|
| URL*              |             |   |
| https://inone.mk/ |             |   |
| Посетете не!      |             |   |
|                   |             |   |
|                   | Cancel Save |   |

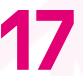

Откако ќе го средиш мејлингот кликни Done.

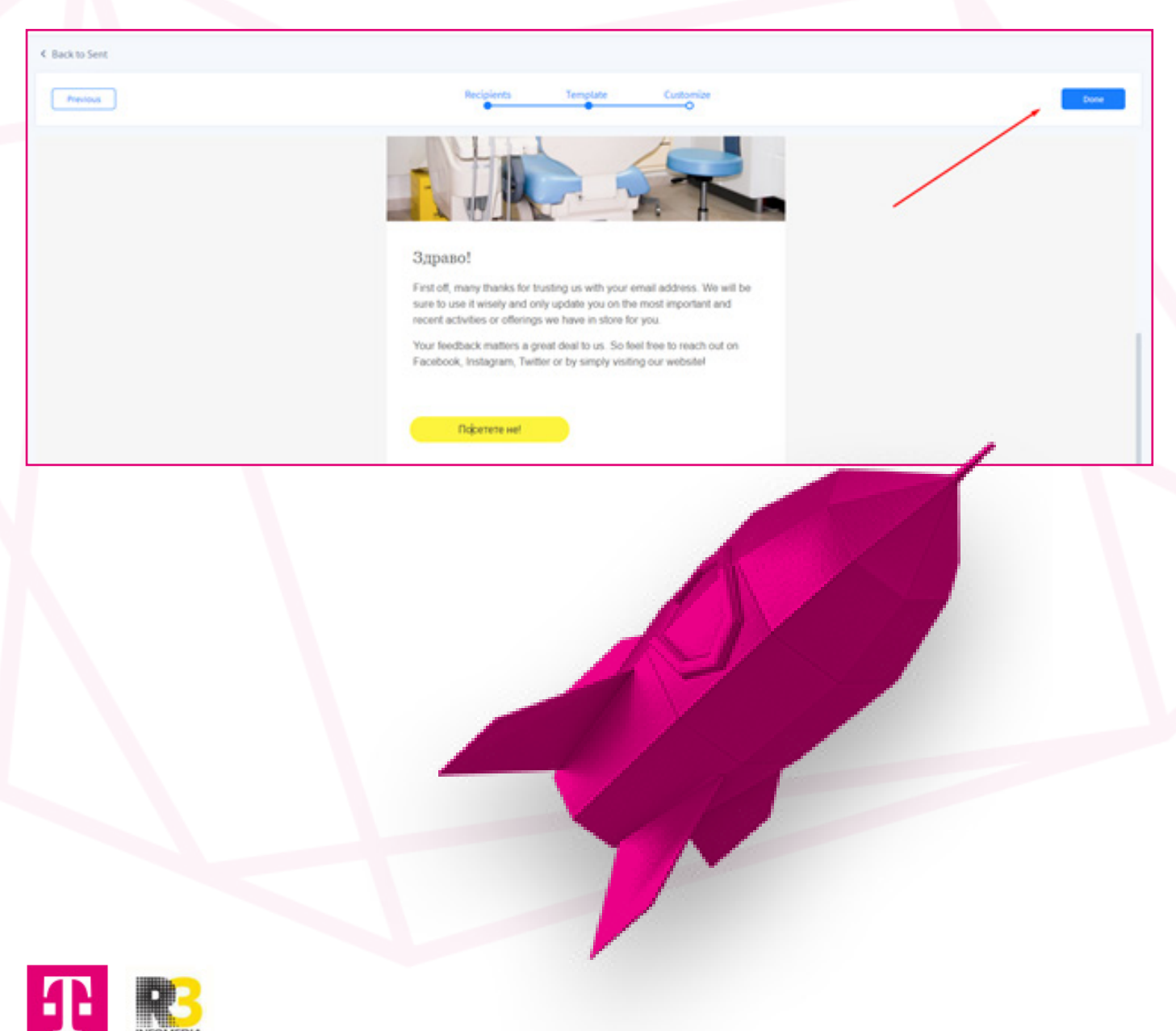

8 Пополни ги полињата за наслов, од кого е мејлингот и на кој мејл да стигаат replies. После кликни Test за да тестираш.

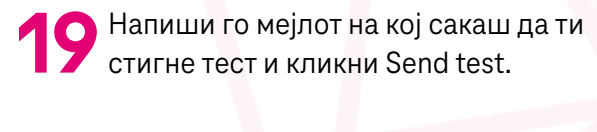

| Confirm and send your Email campa                                                | ign ×                                | Send test email                                                                                                    |  |
|----------------------------------------------------------------------------------|--------------------------------------|----------------------------------------------------------------------------------------------------|--|
| 2 recipients will get your email<br>© Email subject*<br>Нови услуги во Дент арт! | Edit recipients                      | Preview your campaign by sending it to your mailb<br>*This test message will impact your quota.<br>Email for test * |  |
| <ul> <li>From display name *</li> <li>Маја од Дент арт</li> </ul>                | Reply to Email*     nikolinash@zk.mk | nikolinash@zk.mk                                                                                                    |  |
| Schedule for later                                                               | Date 16/04/2020 17:14                | Cancel Send test                                                                                                    |  |
|                                                                                  | Test Send                            |                                                                                                    |  |

**20** Ако е сè во ред и не треба да правиш корекции, кликни Send на прозорчето од претходниот Screenshot и мејлингот е пратен на контактите што ги селектираше.

| INONE.mk                                | _                  |                                                       |                                            |           |                      |                                    | NikolinaTest<br>nikolina |
|-----------------------------------------|--------------------|-------------------------------------------------------|--------------------------------------------|-----------|----------------------|------------------------------------|--------------------------|
| ( Dashboard                             | All statuses       | ✓ Select dates                                        | Search Q                                   |           |                      | 1                                  | New campaign             |
| Customers     Bookings & Services       | Campaigns perfor   | mance                                                 |                                            |           |                      | 17 Emails sent out of 5000 in your | monthly quota            |
| 😵 Call me back                          | Total campaigns: 1 | 0<br>Delivered                                        | 0 Opened                                   | 0% Clicks | 0<br>Unsubscribed    | 0<br>Bounced                       |                          |
| <ul> <li>Sales</li> <li></li></ul>      |                    |                                                       |                                            |           |                      | Newest                             | ~                        |
| Social posting                          | 140                | Нови услуги во Дент а<br>Campaign sending in progress | pt!<br>Type of campaign: Selected contacts |           |                      |                                    | :                        |
| Sent Scheduled                          |                    | 0<br>Delivered                                        | 0<br>Opened                                | 0% Clicks | 0% 0<br>Unsubscribed | 0<br>Bounced                       |                          |
| Archive                                 |                    |                                                       |                                            |           |                      |                                    |                          |
| Promotions                              |                    |                                                       |                                            |           |                      |                                    |                          |
| ☆ Reviews                               |                    |                                                       |                                            |           |                      |                                    |                          |
| 102                                     |                    |                                                       |                                            |           |                      |                                    |                          |
| <ul> <li>Email has been sent</li> </ul> |                    |                                                       |                                            |           |                      |                                    | ×                        |

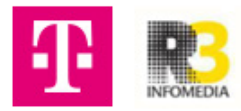